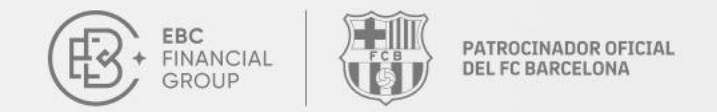

## Guía de Usuario de Copy Trading

Bienvenido a nuestra guía de usuario de copy trading. Ya sea que usted sea un proveedor o un seguidor, esta guía le ayudará a comprender rápidamente lo esencial.

Contacto: cs@ebc.com | www.ebc.com

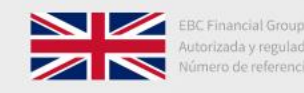

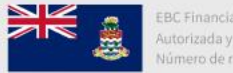

EBC Financial Group (Caimán) Ltd Autorizada y regulada por la CIMA Número de referencia : 2038223

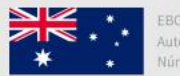

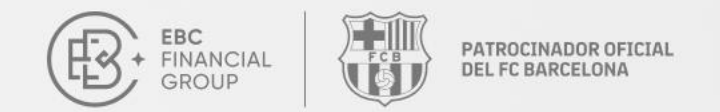

## ¿Qué es copy trading?

El copy trading es un método que permite a los inversores copiar automáticamente las estrategias de otros traders, conocidos como proveedores.

- **Copiado automatizado**: No se requiere operación manual, el sistema ejecuta las operaciones automáticamente.
- Siga traders experimentados: Aprenda y copie las estrategias de traders exitosos.
- Fácil de empezar: Reduce la barrera de entrada, lo que lo hace adecuado para principiantes.

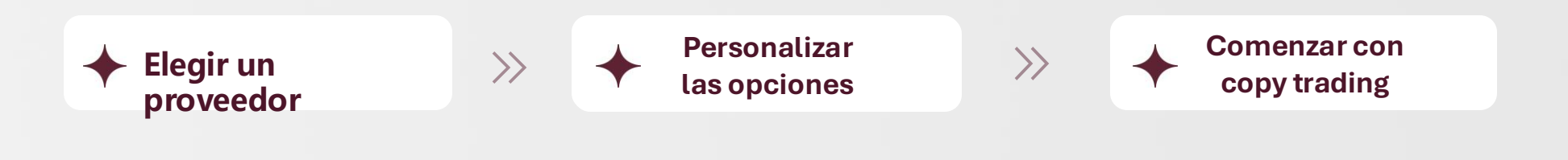

Contacto: cs@ebc.com | www.ebc.com

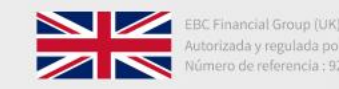

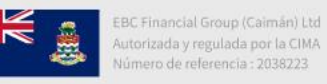

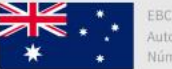

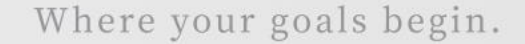

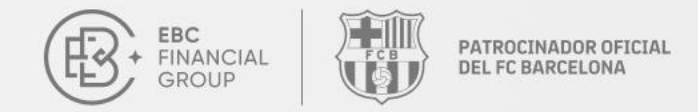

## ¿Qué es copy trading?

### Definición

- El copy trading es una plataforma o comunidad que conecta a proveedores y seguidores.
- Los proveedores comparten estrategias de trading, mientras que los seguidores copian sus estrategias.

### Ventajas

- Baja barrera de entrada
- Alta eficiencia
- Gran cantidad de proveedores
- Operación sencilla

Contacto: cs@ebc.com | www.ebc.com

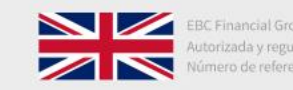

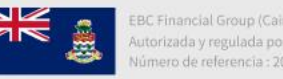

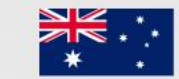

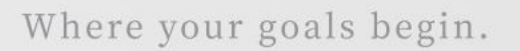

PATROCINADOR OFICIAL

DEL FC BARCELONA

### Iniciar sesión portal de clientes,

FINANCIAL

client.ebccrm.com, e ingrese a su cuenta. En la

barra lateral izquierda, haga clic en «Copy

Trading».

Ð

| EBC<br>FINANCIAL<br>GROUP | Página de inicio                                                     |                                              | (UTC+02) 2025-03-08                     | 12:09:00 🗸        |                                                                     |
|---------------------------|----------------------------------------------------------------------|----------------------------------------------|-----------------------------------------|-------------------|---------------------------------------------------------------------|
| Página de inicio          | Copie las operaciones del can                                        | npeón de forma aratuita 🔸 (                  | Celebre su victoria en Barcelona        | - 10              |                                                                     |
| Sestión de fondos V       | Desafío de Tradin                                                    | ng del Millón de                             | Dólares de EBC II                       |                   |                                                                     |
| do Orden de transacción   | 13                                                                   | Inscríbase ahora >                           |                                         | R C               |                                                                     |
| Software de transacciones |                                                                      |                                              | •                                       | 37 00             |                                                                     |
| Mi cuenta ~               |                                                                      |                                              |                                         |                   |                                                                     |
| Servicio y soporte        | Detalle de fondos<br>Detalles para registrar el flujo ><br>de fondos | Depósito<br>Depositar fondos en la<br>cuenta | > Retiro<br>Retirar fondos de la cuenta |                   | Iransterencias<br>internas<br>Asignación de fondos entre<br>cuentas |
| Copy Trading              | Cuenta real Cuenta demo                                              | Cuenta archivada                             |                                         |                   | +Crear cuenta                                                       |
| Programa de recomendación |                                                                      |                                              |                                         |                   |                                                                     |
| Desafío de Trading        | Cuenta de trading                                                    | Tipo básico de cuenta                        | Servidor                                | Estado de trading | Apalanc                                                             |
|                           | 10111                                                                | WE INCOME                                    | MT4 / EBCFinancialGroupKY-Live02        | Solo Lectura      | 500                                                                 |
|                           | 00943                                                                | ett house                                    | MT4 / EBCFinancialGroupKY-Live02        | Solo Lectura      | 400                                                                 |
| Colapsar                  |                                                                      |                                              |                                         |                   |                                                                     |

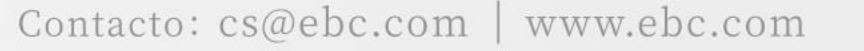

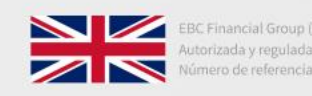

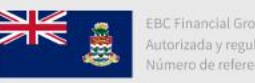

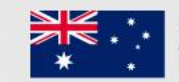

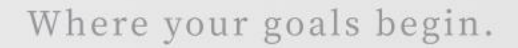

PATROCINADOR OFICIAL

#### Agregar un Pri Que e goar «Mi Proveedor» y haga clic

en «Agregar».

EBC FINANCIAL

| Página de inicio          | Proveedores Mi Proveedor Mi Suscripción Plan de Recompensas                   |
|---------------------------|-------------------------------------------------------------------------------|
| Gestión de fondos         | Todos los servidores V Nombre V Ingrese el contenido de bús Consultar Agregar |
| Software de transacciones | Nombre Servidor Cuenta de Patrimonio Neto Estado Público Fecha de creación (  |
| Mi cuenta ~               |                                                                               |
| Servicio y soporte        |                                                                               |
| Ocpy Trading              |                                                                               |
| Programa de recomendación | *                                                                             |
| 🕎 Desafio de Trading      |                                                                               |
|                           |                                                                               |
|                           | No datos                                                                      |
|                           |                                                                               |
|                           |                                                                               |
| (( Colapsar               |                                                                               |

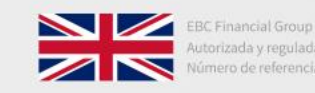

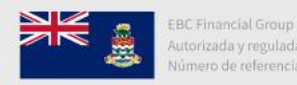

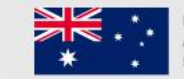

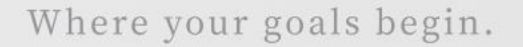

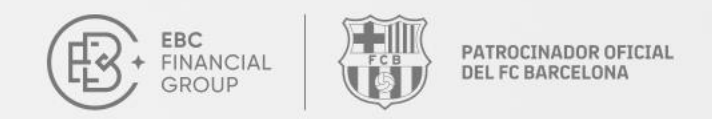

#### Seleccionar Guenta de transacciones», luego

ingrese la «Contraseña de trading» y «Nombre».

Haga clic en «**Aceptar**» para publicar el proveedor.

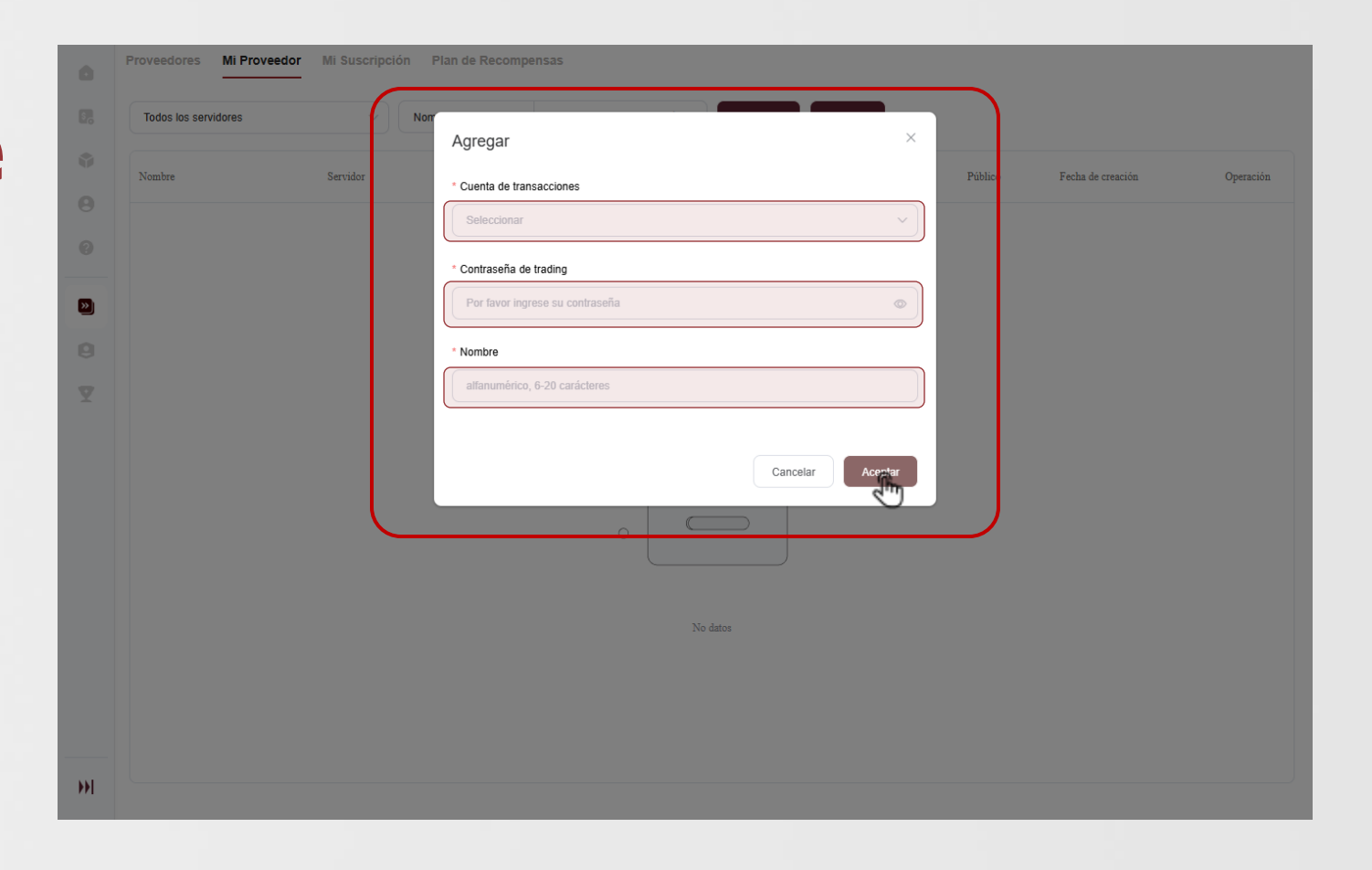

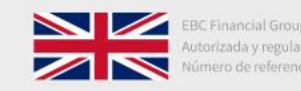

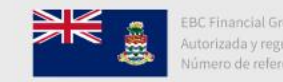

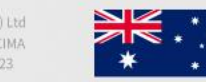

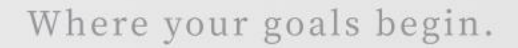

PATROCINADOR OFICIAL

#### Agregado con éxito

EBC FINANCIAL

El proveedor habrá sido agregado con éxito y aparecerá en la página **«Mi Proveedor»**.

| Página de inicio          |   | Proveedores Mi Proveed | dor Mi Suscripción Plan de Recompens | 585                        |                 |                            |         |                     |
|---------------------------|---|------------------------|--------------------------------------|----------------------------|-----------------|----------------------------|---------|---------------------|
| Gestión de fondos         | ~ | Todos los servidores   | Vombre V                             | Ingrese el contenido de b  | Consulta        | ar Agregar                 | ľ.      |                     |
| Software de transacciones |   | Nombre                 | Servidor                             | Cuenta de<br>transacciones | Patrimonio Neto | Estado                     | Público | Fecha de creación   |
| Mi cuenta                 | ~ | 10.00 C                | MT4 EBCFinancialGroupKY-Live01       | -                          | 1.001.00        | <ul> <li>Active</li> </ul> | Público | 2025-03-05 07:59:10 |
| Servicio y soporte        |   |                        |                                      | 1771 - 1771                | 59              |                            |         |                     |
| Copy Trading              |   |                        |                                      |                            |                 |                            |         |                     |
| Programa de recomendación |   |                        |                                      |                            |                 |                            |         |                     |
| 🕎 Desafio de Trading      |   |                        |                                      |                            |                 |                            |         |                     |
|                           |   |                        |                                      |                            |                 |                            |         |                     |
|                           |   |                        |                                      |                            |                 |                            |         |                     |
|                           |   |                        |                                      |                            |                 |                            |         |                     |
|                           |   |                        |                                      |                            |                 |                            |         |                     |
|                           |   |                        |                                      |                            |                 |                            |         |                     |
|                           |   |                        |                                      |                            |                 |                            |         |                     |
|                           |   |                        |                                      |                            |                 |                            |         |                     |
|                           |   |                        |                                      |                            |                 |                            |         |                     |
|                           |   |                        |                                      |                            |                 |                            |         |                     |
|                           |   |                        |                                      |                            |                 |                            |         |                     |
| Colapsar                  |   |                        |                                      |                            |                 |                            |         |                     |

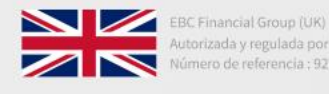

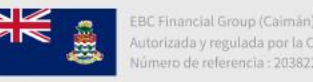

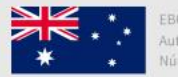

Financial Group (Australia) Pty Ltd prizada y regulada por la ASIC pero de referencia : 500991

Contacto: cs@ebc.com | www.ebc.com

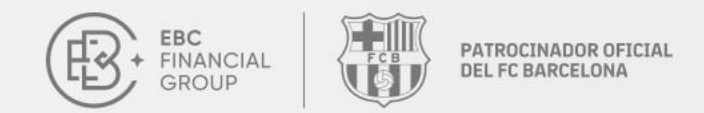

## Configuración

#### Configuración del proveedor», puede editar o

eliminar el proveedor.

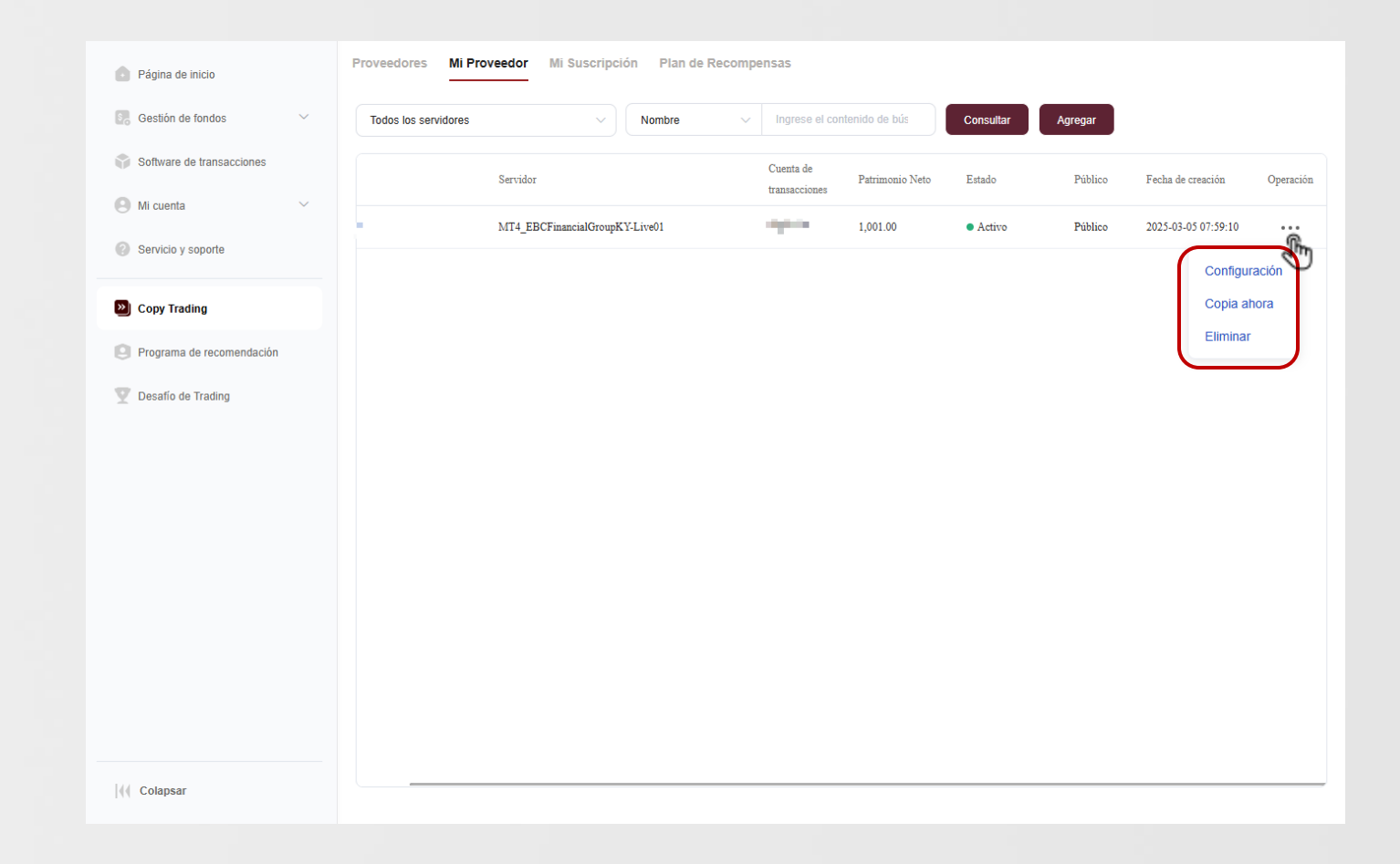

Contacto: cs@ebc.com | www.ebc.com

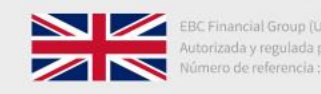

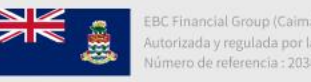

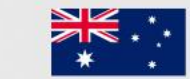

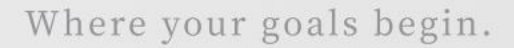

## Configuración

FINANCIA

PATROCINADOR OFICIAL

DEL EC BARCELON

#### **Detalles del proveedor**

Haga clic en **«Configuración»** para establecer el proveedor como **«Público»** o **«Privado»**. Si un proveedor se ha configurado como privado, no se puede buscar en la comunidad de copy trading y solo puede ser visto por dicho proveedor.

| Página de inicio          |        | < Configuración  |
|---------------------------|--------|------------------|
| Gestión de fondos         | $\sim$ | Visibilidad      |
| Software de transacciones |        | Público          |
| Mi cuenta                 | $\sim$ | * Nombre         |
| Servicio y soporte        |        |                  |
|                           |        | Intraducción     |
| Copy Trading              |        |                  |
| Programa de recomendación |        | 0/400            |
| 🕎 Desafío de Trading      |        | 0100             |
|                           |        | Cancelar Guarder |

Colapsar

Contacto: cs@ebc.com | www.ebc.com

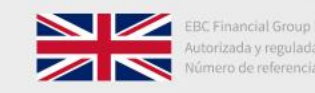

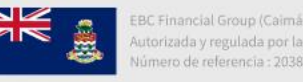

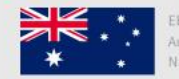

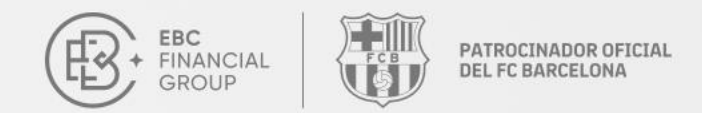

### Ver detalles

#### Detalles del proveedormbre» para ver los detalles del

proveedor.

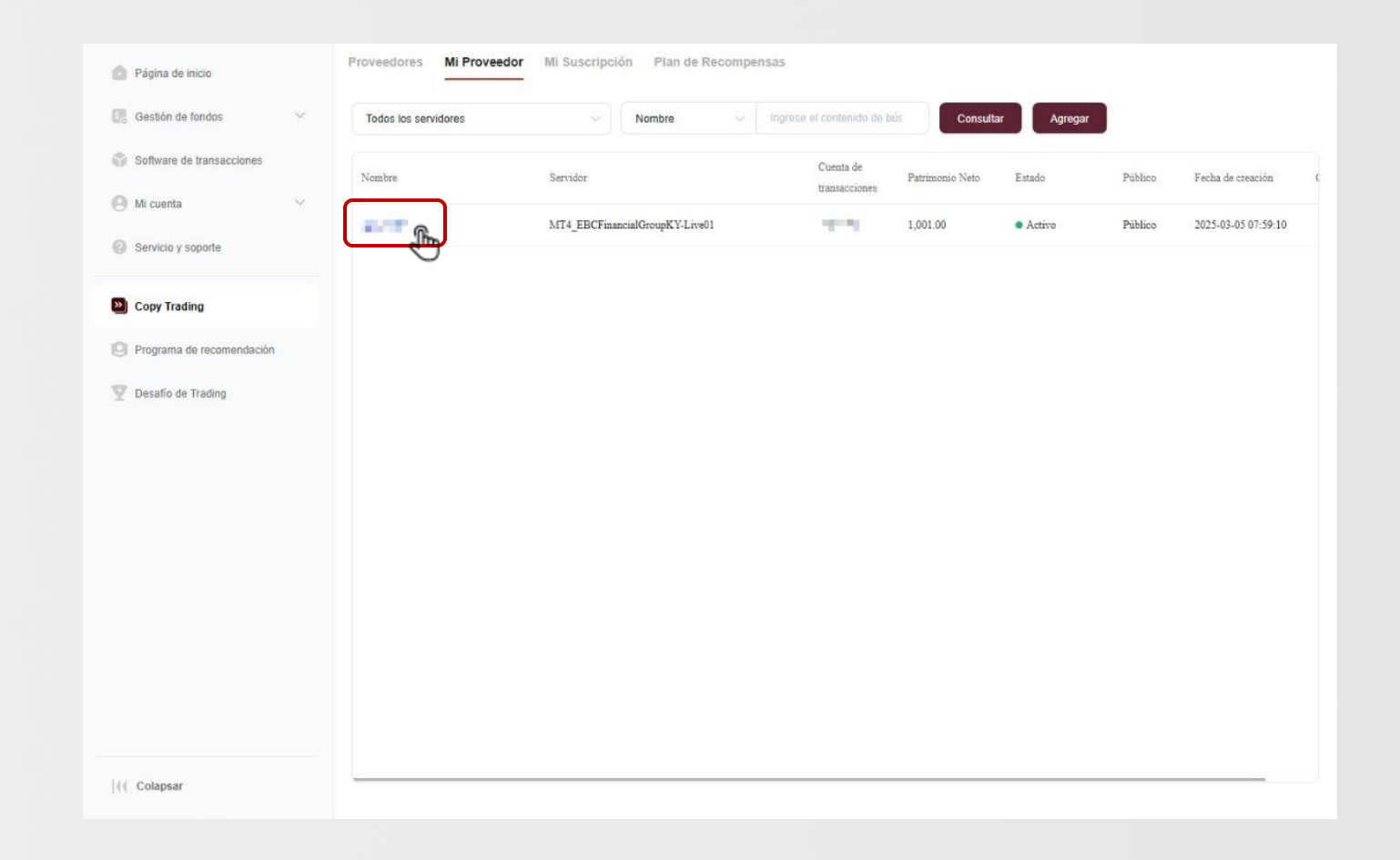

Contacto: cs@ebc.com | www.ebc.com

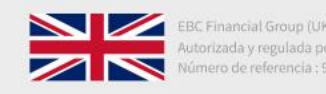

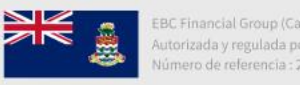

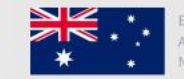

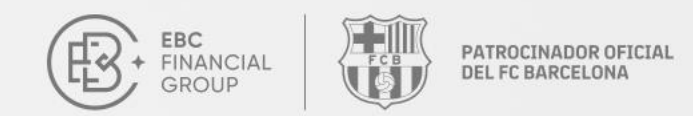

### Ver detalles

#### Información del proveedor

- Detalles de fondos
- Posiciones
- Historial de órdenes
- Estadísticas de trading
- Símbolos
- Tiempo de mantenimiento de la posición

|                                                                                       |                                                |                                                |                     |                              | (010-02) 2023-03-03 08.20.44       | $= \psi$                                       |
|---------------------------------------------------------------------------------------|------------------------------------------------|------------------------------------------------|---------------------|------------------------------|------------------------------------|------------------------------------------------|
|                                                                                       |                                                |                                                |                     |                              |                                    |                                                |
| Cuenta de transacciones:                                                              | Apalancamiento: 1:400<br>ondos Total de los \$ | Servidor: MT4 / MT4 - Test<br>Seguidores: 0.00 | Live                | Copia Ahora                  | a Máxima de Drawdown.<br><b>0%</b> | asa de Beneficio<br>096<br>Factor de Bene<br>0 |
| Ingreso<br>1,001.00                                                                   | Retiro<br>0.00                                 | Beneficio 0.00                                 | Saldo<br>1,001.00   | Días de Trading<br><b>16</b> | Desviación Estár<br>0              | ndar Índice de Sharpe<br>0                     |
|                                                                                       |                                                |                                                |                     |                              |                                    |                                                |
| Información de la Cuenta                                                              | osicion Historial                              | I de Ordenes Introdu                           | ICCION              |                              |                                    |                                                |
|                                                                                       |                                                |                                                |                     |                              |                                    |                                                |
| Curva de Beneficio Acumulado                                                          | )                                              |                                                |                     |                              |                                    |                                                |
| Curva de Beneficio Acumulado Estadísticas de Trading                                  | )                                              |                                                |                     |                              |                                    |                                                |
| Curva de Beneficio Acumulado Estadísticas de Trading Total de Trading                 | )<br>Vol                                       | lumen                                          | Volumen             | Promedio                     | P&L Total(USD)                     |                                                |
| Curva de Beneficio Acumulado Estadísticas de Trading Total de Trading O Orden         | )<br>vol<br><b>0</b> .                         | lumen<br>.00 Unidad                            | Volumen<br>O Unida  | Promedio                     | P&L Total(USD)<br>0.00             |                                                |
| Curva de Beneficio Acumulado Estadísticas de Trading Total de Trading O orden Simbolo | )<br>voi<br>0.                                 | lumen<br>.00 Unidad                            | Volumen<br>O Unidas | Promedio                     | P&L.Total(USD)<br>0.00             |                                                |
| Curva de Beneficio Acumulado Estadisticas de Trading Total de Trading O Orden Simbolo | )<br>Vol<br><b>0</b> .                         | lumen<br>.00 Unidad                            | Volumen<br>O Unidar | Promedio<br>1<br>Variedad    | P&L Total(USD)<br>0.00<br>Volumen  | Orden Total                                    |
| Curva de Beneficio Acumulado Estadísticas de Trading Total de Trading O Orden Simbolo | )<br>0.<br>de la Posición                      | lumen<br>.00 Unidad                            | Volumen<br>O Unide  | Promedio<br>1<br>Variedad    | P&L Total(USD)<br>0.00<br>Volumen  | Orden Total                                    |

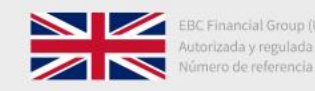

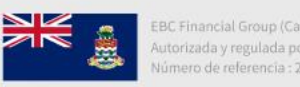

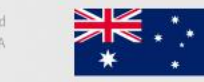

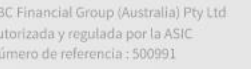

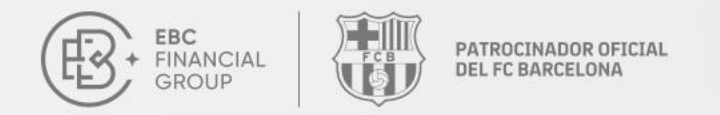

## ¿Cómo seguir a un proveedor?

### C Elegir un proveedor

Seleccione un proveedor al que le gustaría copiar.

### **Seleccionar una** cuenta

Elija la cuenta de trading que desea utilizar para copiar al proveedor.

### Orfigurar la estrategia

Ajuste las opciones de estrategia y las configuraciones de gestión de riesgo.

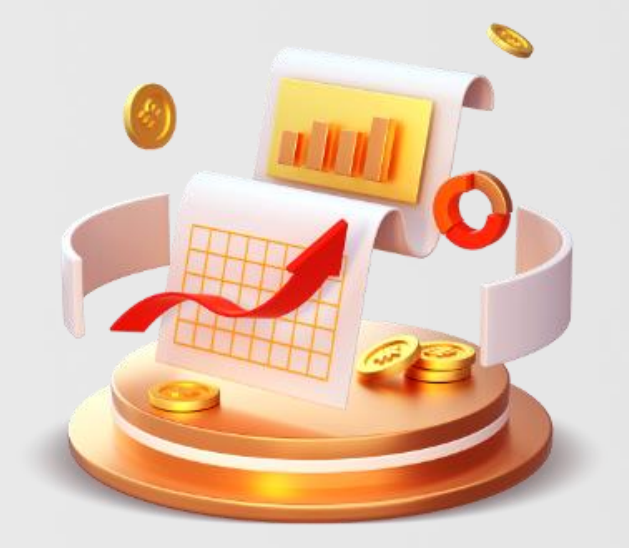

Contacto: cs@ebc.com | www.ebc.com

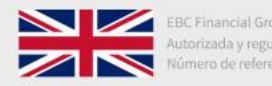

EBC Financial Group (UK) Ltd Autorizada y regulada por la FCA Número de referencia : 927552

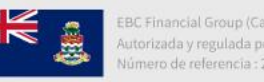

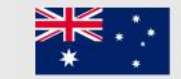

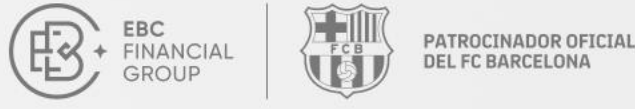

## ¿Cómo seguir a un proveedor?

Iniciar sesión portal de clientes,

client.ebccrm.com, e ingrese a su cuenta. En la

barra lateral izquierda, haga clic en «Copy

Trading».

| <ul> <li>Página de inicio</li> <li>Gestión de fondos</li> </ul> | Desafío d              | e Trading del M                      | lillón de Dóla                      | res de ERC I                    | . 6.84                                                    |                                | <u>P</u>          |               |
|-----------------------------------------------------------------|------------------------|--------------------------------------|-------------------------------------|---------------------------------|-----------------------------------------------------------|--------------------------------|-------------------|---------------|
| Software de transacciones Mi cuenta                             | Copie las ope          | raciones del campeón de form         | a gratuita 🔸 Celebre su v           | victoria en Barcelona           | SL.                                                       |                                |                   | 14            |
| Copy Trading                                                    | Cómo comenzar Complete | 1. Elija el tipo de c                | viaje de trading<br>2,<br>s<br>uent | Depósito<br>Soportamos múltiple |                                                           | Trading<br>Instale MT e inicie | Descar            | 4.<br>rgar MT |
| Desafio de Trading                                              | Cuenta real Cuenta     | demo Cuenta archivada                |                                     |                                 |                                                           |                                | + Crea            | ar cuenta     |
|                                                                 | Cuenta de trading      | Tipo básico de cuenta<br>PRO Account | Servidor<br>MT4 / MT4 - Test Live   |                                 | <ul> <li>Estado de trading</li> <li>Habilitado</li> </ul> | Apalanca<br>400                | Saldo<br>1,001.00 | Operaci       |
|                                                                 |                        |                                      |                                     |                                 |                                                           |                                |                   |               |

Colapsar

ど Copy Trac

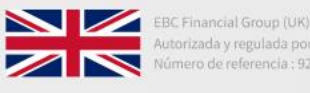

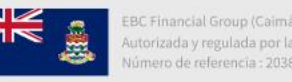

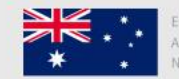

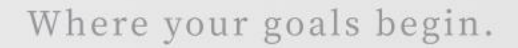

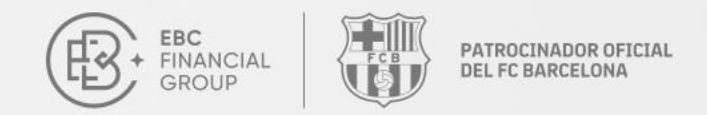

#### Ver proveedor

Puede explorar todos los proveedores disponibles en la página **«Proveedores»**. Haga clic en cualquier proveedor para ver los detalles y seleccione el más adecuado para copiar, según sus preferencias de riesgo.

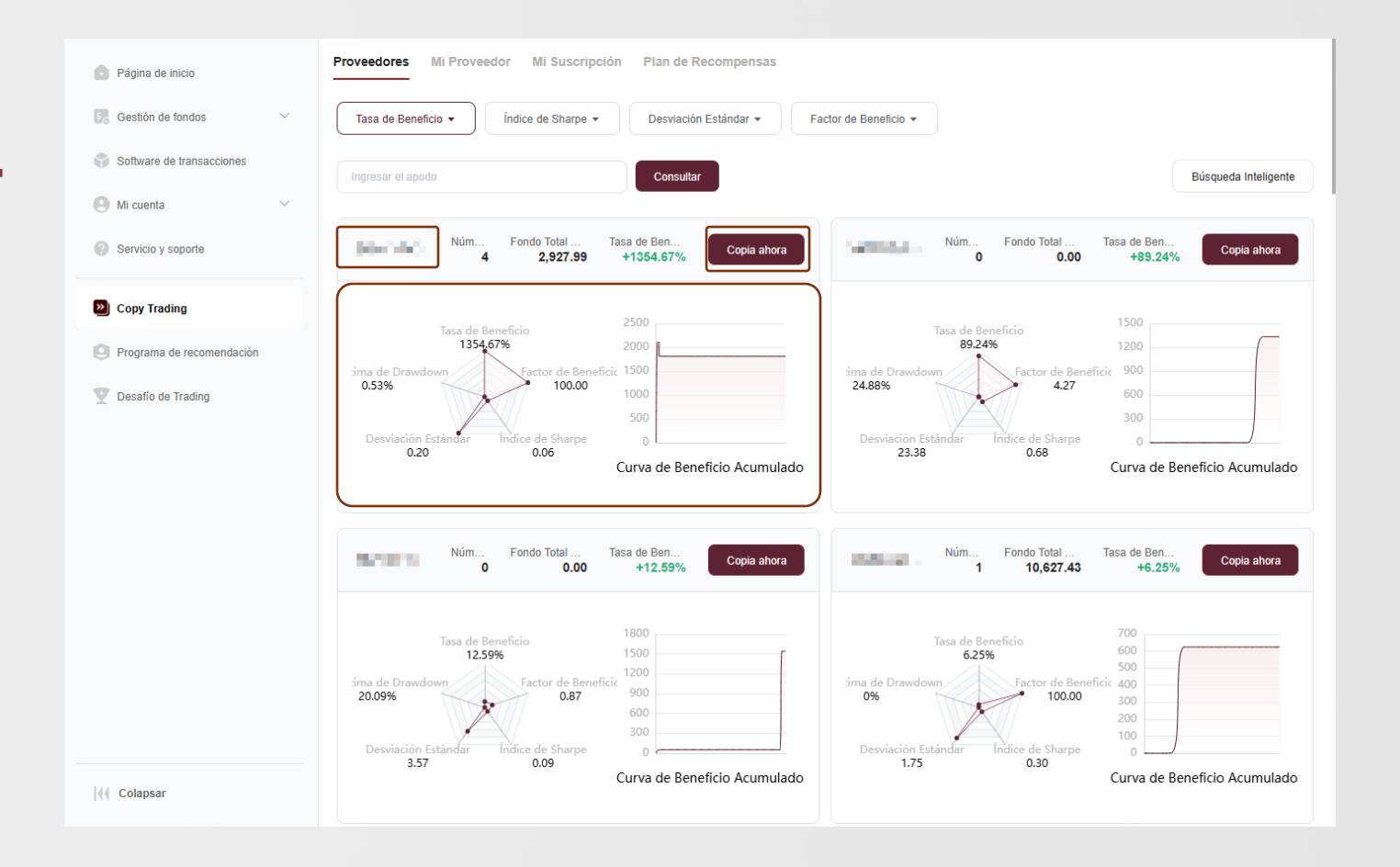

![](_page_13_Picture_7.jpeg)

![](_page_13_Picture_8.jpeg)

![](_page_13_Picture_9.jpeg)

![](_page_14_Picture_0.jpeg)

![](_page_14_Picture_1.jpeg)

PATROCINADOR OFICIAL

FINANCIAL

#### Gráfico de cinco dimensiones para la selección de proveedores

- **Tasa de ganancia**: La tasa de beneficio mostrada aquí es la tasa de beneficio histórica del proveedor. Un valor más alto indica un mejor rendimiento.
- Tasa máxima de drawdown: Mide la capacidad de control de riesgos del proveedor.
   Cuanto más baja sea la tasa de retracción máxima, menor será el riesgo.
- Índice de Sharpe: Este valor ayuda a determinar cuánto retorno obtendría un inversor por unidad de riesgo.
- Desviación estándar: Representa la volatilidad de los beneficios del proveedor.
   Cuanto más baja sea la desviación estándar, más estable será la tasa de beneficio y menor será el riesgo.
- **Factor de beneficio**: Indica la rentabilidad de la estrategia. Cuanto más alto sea el factor de beneficio, más fuerte será la rentabilidad de la estrategia.

Contacto: cs@ebc.com | www.ebc.com

![](_page_14_Picture_9.jpeg)

![](_page_14_Figure_10.jpeg)

![](_page_14_Picture_11.jpeg)

![](_page_14_Figure_13.jpeg)

![](_page_15_Picture_0.jpeg)

![](_page_15_Picture_1.jpeg)

## Búsqueda inteligente de proveedores

Utilice la función de **«Búsqueda Inteligente»** para filtrar los proveedores ingresando los parámetros relevantes y elija el proveedor que desea copiar.

![](_page_15_Figure_5.jpeg)

![](_page_15_Picture_7.jpeg)

![](_page_15_Picture_8.jpeg)

![](_page_15_Picture_9.jpeg)

![](_page_16_Picture_0.jpeg)

PATROCINADOR OFICIAL DEL FC BARCELONA

#### Mi suscripción

EBC FINANCIAL

GROUP

Después de elegir un proveedor para copiar, configure las **«Opciones de Estrategia»** y los ajustes de **«Gestión de Riesgos»**.

| Página de i                                            | < Suscripción                                                                                                    |                                                                                                    |                                                                                                    |                                                                                                    |
|--------------------------------------------------------|----------------------------------------------------------------------------------------------------|----------------------------------------------------------------------------------------------------|----------------------------------------------------------------------------------------------------|----------------------------------------------------------------------------------------------------|
| Gestión de fondos                                      | Nombre<br>Servidor MT del Proveedor                                                                                                    | MT4_EBCFinancialGroupKY-Live01                                                                                                    | Estado del Proveedor<br>Cuenta del Proveedor                                                                                                    | • Activo                                                                                                    |
| Software de transacciones Mi cuenta Sorticio y soporte | Debido a las fluctuaciones impredecibles de<br>rendimiento pasado de los instrumentos y pr<br>pueden difeir de los del proveedor. Asegúra<br>operación, debe buscar un consejo profesion<br>proveedor. | los precios de los instrumentos y productos financieros relacio<br>ductos financieros, así como de los proveedores, no garanti<br>se de entender completamente los riesgos de trading de los is<br>al. EBC no se hace responsable de cualquier pérdida o daño | onados, dichas operaciones pueden implicar altos<br>ca resultados futuros. Debido a factores de liquidez<br>nstrumentos y productos financieros relacionados.<br>causado por cualquier riesgo, pérdida o ganancia | iesgos, y las pérdidas resultantes pueden exceder su inversión inicial. E<br>y de red, los precios de aperturalcierre de posiciones en copy trading<br>Si no está consciente de los riesgos de trading antes de realizar cualqui<br>directa o indirecta relacionada con cualquier operación de cualquier |
| Copy Trading                                           | Mi Cuenta * Cuenta del Seguidor                                                                                                    | Seleccionar                                                                                                    | ~                                                                                                    |                                                                                                    |
| Desafio de Trading                                     | * Contraseña de trading                                                                                                    | Por favor ingrese                                                                                                    | ۵                                                                                                    |                                                                                                    |
| 30                                                     | Suscripción                                                                                                    |                                                                                                    |                                                                                                    |                                                                                                    |
|                                                        | * Opciones de Estrategia ①                                                                                                    | Multiplicador<br>Volumen de operación copiado = volumen de oper                                                                                                    | ación del proveedor * Multiplicador de Volun                                                                                                    | )<br>nen                                                                                                    |
|                                                        | * Multiplicador de Volumen ①                                                                                                    | Por favor, ingrese el Multiplicador de Volumen (                                                                                                    | rango: 0 a 100)                                                                                                    |                                                                                                    |
| •                                                      | Gestión de Riesgos ~                                                                                                    |                                                                                                    |                                                                                                    |                                                                                                    |
| ∢∢ Colapsar                                            | Cancelar Guardar                                                                                                    |                                                                                                    |                                                                                                    |                                                                                                    |

![](_page_16_Picture_5.jpeg)

![](_page_16_Figure_6.jpeg)

![](_page_16_Picture_7.jpeg)

![](_page_17_Picture_0.jpeg)

![](_page_17_Picture_1.jpeg)

#### Mi suscripción

Antes de confirmar la suscripción, revise cuidadosamente las descripciones de **«Opciones de Estrategia»** y **«Multiplicador de Volumen»**, y complete la configuración.

| Página de inicio                                                                               | < Suscripción                                                                                                    |                                                                                                    |                                                                                                    |                                                                                                    |  |  |
|------------------------------------------------------------------------------------------------|----------------------------------------------------------------------------------------------------|----------------------------------------------------------------------------------------------------|----------------------------------------------------------------------------------------------------|----------------------------------------------------------------------------------------------------|--|--|
| Gestión de fondos                                                                              | Nombre<br>Servidor MT del Proveedor                                                                                                    | MT4_EBCFinancialGroupKY-Live01                                                                                                    | Estado del Proveedor<br>Cuenta del Proveedor                                                                                                    | Activo                                                                                                    |  |  |
| <ul> <li>Software de transacciones</li> <li>Mi cuenta ~</li> <li>Servicio y soporte</li> </ul> | Debido a las fluctuaciones impredecibles de la<br>rendimiento pasado de los instrumentos y prop<br>pueden diferir de los dal proveedor. Asegúres<br>operación, debe buscar un consejo profesion<br>proveedor. | os precios de los instrumentos y productos financieros relacionan<br>ductos financieros, así como de los proveedores, no garantiza ra<br>e de entender completamente los riesgos de trading de los instruter<br>al. EBC no se hace responsable de cualquier pérdida o daño cau | dos, dichas operaciones pueden implicar altos ries<br>sultados futuros. Debido a factores de liquidez y<br>mentos y productos financieros relacionados. Si s<br>sado por cualquier riesgo, pértida o ganancia dir | agos, y las pérdidas resultantes pueden exceder su inversión inicial. El<br>de red, los precios de aperturalcierre de posiciones en copy trading<br>no está consciente de los riesgos de trading antes de nalizar cualquier<br>esta o indirecta relacionada con cualquier operación de cualquier |  |  |
| Copy Trading                                                                                   | Mi Cuenta                                                                                                    |                                                                                                    |                                                                                                    |                                                                                                    |  |  |
| Programa de recomendación                                                                      | * Cuenta del Seguidor                                                                                                    | Seleccionar                                                                                                    | ~                                                                                                    |                                                                                                    |  |  |
| 🕎 Desafío de Trading                                                                           | * Contraseña de trading                                                                                                    | Por favor ingrese                                                                                                    | ٢                                                                                                    |                                                                                                    |  |  |
|                                                                                                |                                                                                                    |                                                                                                    |                                                                                                    |                                                                                                    |  |  |

![](_page_17_Picture_7.jpeg)

![](_page_17_Picture_8.jpeg)

![](_page_17_Picture_9.jpeg)

![](_page_18_Picture_0.jpeg)

![](_page_18_Picture_1.jpeg)

#### Mi suscripción

Una vez finalizada la configuración de la suscripción, será redirigido automáticamente a la página «**Mi Suscripción**».

![](_page_18_Picture_5.jpeg)

![](_page_18_Picture_7.jpeg)

![](_page_18_Picture_8.jpeg)

![](_page_18_Picture_9.jpeg)

![](_page_19_Picture_0.jpeg)

![](_page_19_Picture_1.jpeg)

#### Suspender la suscripción

En **«Configuración de Estrategia»**, dentro de la opción **«Suscripción»**, puede elegir suspender la suscripción para dejar de seguir al proveedor.

|                              | < Suscripción                                                                                    |                                                                                                    |                                                                                                    |                                                                                                    |
|------------------------------|--------------------------------------------------------------------------------------------------|----------------------------------------------------------------------------------------------------|----------------------------------------------------------------------------------------------------|----------------------------------------------------------------------------------------------------|
| Pagina de Inicio             |                                                                                                  |                                                                                                    |                                                                                                    |                                                                                                    |
| Gestión de fandas            | Nombre                                                                                           | sequence of                                                                                                    | Estado del Proveedor                                                                                        | <ul> <li>Activo</li> </ul>                                                                                                    |
| <b>H</b> 0 <b>CONTRACTOR</b> | Servidor MT del Proveedor                                                                        | MT4_EBCFinancialGroupKY-Live01                                                                                                    | Cuenta del Proveedor                                                                                        | regulation.                                                                                                    |
| Software de transacciones    | Debido a las fluctuaciones impredecible<br>rendimiento pasado de los instrumentos                | s de los precios de los instrumentos y productos financieros rela<br>y productos financieros, así como de los proveedores, no garan | ionados, diohas operaciones pueden implicar altos<br>Itza resultados futuros. Debido a factores de liquide: | riesgos, y las pérdidas resultantes pueden exceder su inversión inicial. El<br>z y de red, los precios de apertura/cierre de posiciones en copy trading |
| Mi cuenta ~                  | pueden diferir de los del proveedor. Ase<br>opetación, debe buscar un consejo prot<br>proveedor. | gúrese de entender completamente los riesgos de trading de los<br>esional. EBC no se hace responsable de cualquier pérdida o da/    | instrumentos y productos financieros relacionados,<br>o causado por cualquier riesgo, pérdida o ganancia    | Si no está consciente de los riesgos de trading antes de realizar cualquier<br>directa o indirecta relacionada con cualquier operación de cualquier     |
| Servicio y soporte           |                                                                                                  |                                                                                                    |                                                                                                    |                                                                                                    |
| Dopy Trading                 | Mi Cuenta                                                                                        |                                                                                                    |                                                                                                    |                                                                                                    |
| Programa de recomendación    | * Cuenta del Seguidor                                                                            | (MT4_EBCFinancialGroupKY-Live01                                                                                                    | 0                                                                                                    |                                                                                                    |
| Y Desatio de Trading         | * Estado                                                                                         | Mantener                                                                                                    | _<br>رائس                                                                                                   |                                                                                                    |
|                              |                                                                                                  | Suspender                                                                                                    | $\bigcirc$                                                                                                  |                                                                                                    |
|                              |                                                                                                  | Mantener                                                                                                    |                                                                                                    |                                                                                                    |
|                              | Suscripción                                                                                      | C                                                                                                    | -                                                                                                    |                                                                                                    |
|                              | * Opciones de Estrategia 🛈                                                                       | Multiplicador                                                                                                    | ų.                                                                                                    |                                                                                                    |
|                              |                                                                                                  | Volumen de operación copiado = volumen de op                                                                                        | eración del proveedor * Multiplicador de Volu                                                               | men                                                                                                    |
|                              | * Multiplicador de Volumen 🗇                                                                     | 1                                                                                                    |                                                                                                    |                                                                                                    |
|                              | Gestión de Riesgos 🗸<br>Cancelar Guardar                                                         |                                                                                                    |                                                                                                    |                                                                                                    |
| Colapsar                     |                                                                                                  |                                                                                                    |                                                                                                    |                                                                                                    |

Contacto: cs@ebc.com | www.ebc.com

![](_page_19_Picture_7.jpeg)

![](_page_19_Picture_8.jpeg)

![](_page_19_Picture_9.jpeg)

![](_page_20_Picture_0.jpeg)

![](_page_20_Picture_1.jpeg)

#### **Cancelar suscripción**

Para cancelar una suscripción, vaya a la página «**Mi Suscripción**» y haga clic en **«Cancelar Suscripción**».

![](_page_20_Picture_5.jpeg)

Contacto: cs@ebc.com | www.ebc.com

![](_page_20_Picture_7.jpeg)

![](_page_20_Picture_8.jpeg)

![](_page_20_Picture_9.jpeg)

![](_page_21_Picture_0.jpeg)

![](_page_21_Picture_1.jpeg)

#### **Cancelar suscripción**

Antes de cancelar, si tiene posiciones abiertas, puede optar por **«Mantener Todo»** o **«Cerrar Todo»**. Haga clic en **«Aceptar»** para completar el proceso de cancelación.

| ٥   | Proveedores                | Mi Proveedor    | Mi Suscripción | Plan de Recompensas                                                         |
|-----|----------------------------|-----------------|----------------|-----------------------------------------------------------------------------|
|     | Todos los serv             | vidores         | ~              |                                                                             |
|     | Cuenta de<br>transacciones | Patrimonio Neto | Suscripción    | Cancelar Suscripción ×<br>Fecha de creación Hora de actualización Operación |
|     | 1000                       | 644.00          | 0.000          | Posición<br>mer 2025-03-05 09:30:58 2025-03-05 09:30:58                     |
|     |                            |                 |                | Cerrar Todo                                                                 |
| >>  |                            |                 |                | Mantener Todo                                                               |
|     |                            |                 |                | Cerrar Todo                                                                 |
|     |                            |                 |                | Cancelar Aceptar                                                            |
|     |                            |                 | l              |                                                                             |
|     |                            |                 |                |                                                                             |
|     |                            |                 |                |                                                                             |
|     |                            |                 |                |                                                                             |
|     |                            |                 |                |                                                                             |
|     |                            |                 |                |                                                                             |
|     |                            |                 |                |                                                                             |
|     |                            |                 |                |                                                                             |
|     |                            |                 |                |                                                                             |
| ••• |                            |                 |                |                                                                             |
|     |                            |                 |                |                                                                             |

![](_page_21_Picture_7.jpeg)

![](_page_21_Picture_8.jpeg)

![](_page_21_Picture_9.jpeg)

![](_page_22_Picture_1.jpeg)

## Informe de riesgos

 Antes de seguir a un proveedor, asegúrese de revisar el tipo de estrategia y las descripciones del factor de riesgo.
 Establezca sus preferencias en consecuencia e invierta de manera responsable.

![](_page_22_Picture_4.jpeg)

Contacto: cs@ebc.com | www.ebc.com

![](_page_22_Picture_6.jpeg)

![](_page_22_Picture_7.jpeg)

![](_page_22_Picture_8.jpeg)